# **KHD Specimen Image Uploading Protocol**

### Step 1: Compress JPEG Files

- Locate and identify JPEG image files that are to be compressed
- Q:\Research\Images(new)\MuseumSpecimens\KHD\To\_Be\_Compressed
- Open Image Processing Software Program (Digital Photo Professional is used here)
- In the left window pane, under the folder, navigate to the **To\_Be\_Compressed** folder

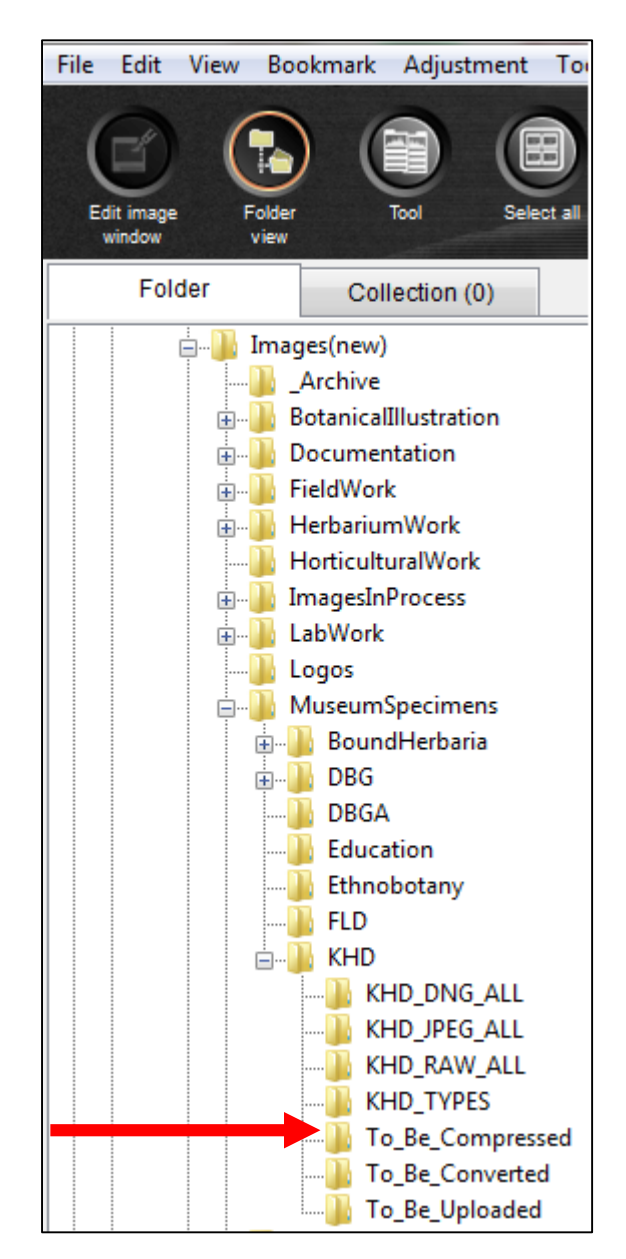

• Once all of the thumbnails have loaded click on the **Select All** button and then click the **Batch Process** button.

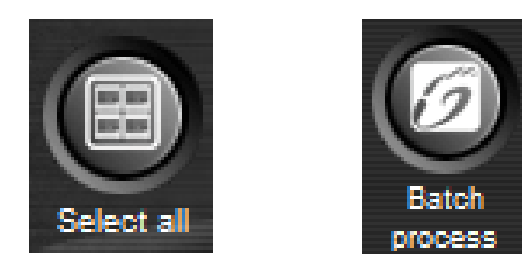

- In the Batch Settings Window
  - $\circ$   $\;$  Set the Save folder destination for the compressed JPEG images files to be
    - Q:\Research\Images(new)\MuseumSpecimens\KHD\To\_Be\_Uploaded
  - Set the Kind of file to **Exif-Jpeg**
  - Set the Image quality to 9
  - Set the File name to **Current file name**
- Click Execute to process

| 20060110.KHD.Staff&Volunteer<br>20060110.KHD.Staff&Volunteer<br>20060110.KHD.Staff&Volunteer                                 | Save folder<br>Q:\Research\Images(new)\MuseumSpecimens\KH Browse                                     |
|----------------------------------------------------------------------------------------------------|----------------------------------------------------------------------------------------------------|
| 20060110.KHD.Staff&Volunteer<br>20060110.KHD.Staff&Volunteer<br>20060110.KHD.Staff&Volunteer<br>20060110.KHD.Staff&Volunteer | File format<br>Kind of file Exif-JPEG<br>Image quality 9                                             |
|                                                                                                    | Output setting<br>Output resolution 350 dpi Imbed ICC profile                                        |
|                                                                                                    | Resize       Width       Height       Unit       Inch       Vock aspect ratio                        |
|                                                                                                    | String       New file name       String       String       Sequence number       ovarioles_sanguinip |
|                                                                                                    | Ex.: 20060110.KHD.Snteers.SDM.001.JPG,<br>20060110.KHD.Snteers.SDM.002.JPG                           |
| < <u> </u>                                                                                                    | Image transfer settings   Open image using software  Browse                                          |

# Learn More

#### Step 2: Place Image Files on Server

- Open WinSCP
- Log in using IT provided credentials\*

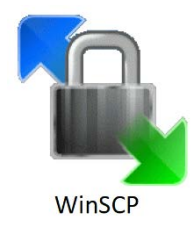

WinSCP is a free SFTP client for Windows. Secure File Transfer Protocol (SFTP) is a way to securely transfer files from a desktop computer to a remote server.

New Folder Button

- In the right window pane of WinSCP navigate to **/data/images**
- Create a new folder and name it **YYYYMMDDupload**

| Local Mark Files Comr    | mands Sessio | n Options Remote  | : Help                    |   |                           |          |                      |           |       |
|--------------------------|--------------|-------------------|---------------------------|---|---------------------------|----------|----------------------|-----------|-------|
| 🖶 🔁 📮 Synchronize        | 🗩 🦑 📑        | 🛯 🚳 👔 Queue       | Transfer Settings Default | t | - 🥩 -                     |          |                      |           |       |
| 📮 rlevy@dbg-research-d   | lb 🚅 New S   | Session           |                           |   |                           |          |                      |           |       |
| 🖵 Q: research            | - 겸 🔽 🔹      | ← - → -   🔁 🕻     | 🖬 🏠 🧶 😘                   |   | 🌗 images 🔹 🝷 🚰 🔽 🔍        | <b>⊳</b> | 🖻 🗖 🏠 🎜 🔯 Find       | Files 👫   |       |
| 🗐 🔐 Upload 👻 📝 Edit 🤸    | • 🗙 🏑 🕞      | Properties 📑 📑    | + - V                     |   | 🗄 📄 Download 👻 📝 Edit 👻 🗙 | Prop     | erties 📑 🚡 🗄 🛨 🖃     | A         |       |
| Q:\Research\Images\herba | rium specime | ns\KHD\ToBeUpload | ded_Compressed            |   | /data/images              |          | $\mathbf{U}$         |           |       |
| Name                     | Size         | Туре              | Changed                   | * | Name                      | Size     | Changed              | Rights    | Owner |
| 🕹                        |              | Parent directory  | 1/26/2017 11:01:32 AM     |   | 🔒                         |          | 1/16/2017 2:49:27 PM | rwxr-xr-x | root  |
| KHD0000081.JPG           | 7,700 KB     | JPEG image        | 1/26/2017 9:30:16 AM      |   | 🔒 20160126upload          |          | 1/31/2017 8:26:27 AM | rwxr-xr-x | rlevy |
| KHD0000082.JPG           | 8,129 KB     | JPEG image        | 1/26/2017 9:30:18 AM      |   |                           |          |                      |           |       |
| KHD00000123.JPG          | 8,957 KB     | JPEG image        | 1/26/2017 9:30:20 AM      |   |                           |          |                      |           |       |
| KHD00000260.JPG          | 7,765 KB     | JPEG image        | 1/26/2017 9:30:22 AM      |   |                           |          |                      |           |       |
| KHD00001002.JPG          | 7,612 KB     | JPEG image        | 1/26/2017 9:30:24 AM      |   |                           |          |                      |           |       |
| KHD00002401.JPG          | 9,386 KB     | JPEG image        | 1/26/2017 9:30:26 AM      |   |                           |          |                      |           |       |
| KHD00002888.JPG          | 8,548 KB     | JPEG image        | 1/26/2017 9:30:28 AM      |   |                           |          |                      |           |       |
|                          | 0.640.00     | 1050              | 1/26/2017 0.20-20 414     |   |                           |          |                      |           |       |

- In the left window pane navigate to Q:\Research\Images(new)\MuseumSpecimens\KHD\To\_Be\_Uploaded
- Select all files to be uploaded from left window pane
- Drag and drop files into new folder YYYYMMDDupload
- Wait for all files to be successfully transferred
- Exit WinSCP

\*Should you need to set up access to the Research Server through WinSCP, please contact the Database Associate or the IT Department.

## Step 3: Loading Images into SEINet

• Log in to SEINet

http://swbiodiversity.org/seinet

• Navigate to My Profile, Specimen Management Tab, and select Kathryn Kalmbach Herbarium

|      | SEIN                                                                                    | e                                                | Arizo                                                                  | ona - Nev                                                | v Mexico (     | Chapter            |               | i,              | ê yk                     |
|------|-----------------------------------------------------------------------------------------|--------------------------------------------------|------------------------------------------------------------------------|----------------------------------------------------------|----------------|--------------------|---------------|-----------------|--------------------------|
| Home | Specimen Search                                                                         | Images                                           | Flora Projects                                                         | Agency Floras                                            | Dynamic Floras | Additional Portals | Resources     | Welcome Richard | My Profile Logout Sitema |
|      | Species Checklist<br>Personal specin<br>(seinetadmin@a<br><b>Collection</b><br>• Kathry | nen man<br>asu.edu)<br><b>Manag</b> o<br>m Kalmb | ecimen Mana<br>agement has<br>to activate th<br>ement<br>pach Herbariu | gement U<br>not been setu<br>nis feature.<br>m (DBG KHD) | ser Profile    | n. Please contact  | t the site ad | ministrator     |                          |

• Select **Processing Tool Box** from the Administration Control Panel

| Kathryn Kalmbach Herbarium (DBG-KHD)                                                                                                    |
|----------------------------------------------------------------------------------------------------|
| <ul> <li>Data Editor Control Panel</li> <li>Add New Occurrence Record</li> <li>Create New Records Using Image</li> <li>Add Skeletal Records</li> <li>Edit Existing Occurrence Records</li> <li>Add Batch Determinations/Nomenclatural Adjustments</li> <li>Print Labels/Annotations</li> <li>Batch Georeference Specimens</li> <li>Loan Management</li> </ul> |
| Administration Control Panel<br>• View Posted Comments<br>• Edit Metadata and Contact Information<br>• Manage Permissions<br>• Import/Update Specimen Records<br>• Quick File Upload<br>• Skeletal File Upload                                                                                                    |
| <ul> <li>Processing Toolbox</li> <li>Darwin Core Archive Publishing</li> <li>Review/Verify Occurrence Edits</li> <li>Duplicate Clustering</li> <li>General Maintenance Tasks</li> <li>Data Cleaning Tools</li> <li>Download Backup Data File</li> <li>Thumbnail Builder Tool</li> <li>Update Statistics</li> </ul>                                            |

 Navigate to the Image Loading Tab and select DBG Research Images KHD under Image Processing Profiles

| Introduction                | Image Loading                                | Crowdsourcing                                    | OCR                      | Reports                                | Exporter                           |                                                                        |
|-----------------------------|----------------------------------------------|--------------------------------------------------|--------------------------|----------------------------------------|------------------------------------|------------------------------------------------------------------------|
|                             |                                              |                                                  |                          |                                        |                                    |                                                                        |
| These tools                 | are designed to aid c                        | ollection managers in                            | hatch pro                | cessing specir                         | men images. C                      | ntact portal manager for helping i                                     |
| These tools                 | are designed to ald c                        | onection managers in                             | butter pro               | cessing speen                          | nen inagesi e                      | incase por car manager for helping i                                   |
| setting up a processing.    | a new workflow. Once<br>For more information | a profile is establishe<br>1, see the Symbiota d | ed, the coll<br>ocumenta | ection manage<br>tion for <b>recon</b> | er can use this                    | orm to manually trigger image<br>t <b>ices</b> for integrating images. |
| setting up a<br>processing. | a new workflow. Once<br>For more information | a profile is establishe<br>n, see the Symbiota d | ocumenta                 | ection manage<br>tion for <b>recon</b> | er can use this<br>mended practice | form to manually trigger image<br>tices for integrating images.        |

• Adjust settings to reflect image below. Typically, only the **Image Already Exists** setting needs to be changed to **Copy over existing image** 

| Introduction                                                                      | Image Loading                                                                                                    | Crowdsourcing                                                                                | OCR                                  | Reports                                          | Exporter                                    |                                                                                                    |
|-----------------------------------------------------------------------------------|----------------------------------------------------------------------------------------------------|----------------------------------------------------------------------------------------------|--------------------------------------|--------------------------------------------------|---------------------------------------------|----------------------------------------------------------------------------------------------------|
| These tools<br>workflow. (<br>Symbiota d                                          | are designed to aid<br>Once a profile is estat<br>locumentation for <b>rec</b><br>earch Images KHD                                                                | collection managers i<br>olished, the collection<br>commended practic                        | n batch pr<br>manager<br>es for inte | rocessing spe<br>can use this f<br>egrating imag | cimen images. Co<br>form to manually<br>es. | ontact portal manager for helping in setting up a new<br>trigger image processing. For more information, se |
| Pattern n<br>Source fo<br>URL pref<br>Web ima<br>Thumbna<br>Large im<br>JPG quali | natch term: /^(<br>older: htt;<br>ilder: /ho<br>ix: /im<br>ge width: 140<br>iil width: 200<br>age width: 320<br>ty (1-100): 80                                    | (KHD\d{8})\D+/<br>p://research.botanicg<br>me/idigbio-storage.a<br>glib/arizona/<br>00<br>00 | jardens.or<br>cis.ufl.edu            | g/images/<br>I/portals/sein                      | et/arizona/                                 |                                                                                                    |
| Web Ima<br>© Eval<br>Imp<br>Map<br>Thumbna<br>© Crea<br>© Imp<br>Map              | ge:<br>uate and import sour<br>ort source image as i<br>to source image with<br>ill:<br>ite new from source ih<br>ort existing source th<br>to existing source th | ce image<br>s without resizing<br>iout importing<br>mage<br>umbnail (source nam              | e with _tn                           | .jpg suffix)                                     |                                             |                                                                                                    |
| © Excl<br>Large Im<br>© Imp<br>© Map<br>© Imp<br>© Map                            | ude thumbnail<br>age:<br>ort source image as l<br>to source image as li<br>ort existing large vers<br>to existing large vers                                      | arge version<br>arge version<br>sion (source name wi<br>sion (source name wi                 | th _lg.jpg<br>th _lg.jpg             | suffix)<br>suffix)                               |                                             |                                                                                                    |
| ● Excl<br>Missing<br>● Skip<br>● Crea<br>Image al                                 | ude large version<br>•ecord:<br>image import and go<br>ite empty record and<br>ready exists:                                                                      | o to next<br>link image                                                                      |                                      |                                                  |                                             |                                                                                                    |
| Skip<br>Reni<br>Copy<br>Look for<br>Skip                                          | import<br>ame image and save<br>y over existing image<br>and process skelet<br>skeletal files                                                                     | both<br>al files (allowed ex                                                                 | tensions                             | : csv, txt, tal                                  | o, dat):                                    |                                                                                                    |
| Proces                                                                            | ess skeletal files<br>ss Images                                                                                                    |                                                                                              |                                      |                                                  |                                             |                                                                                                    |
| Log                                                                               | Files                                                                                                    |                                                                                              |                                      |                                                  |                                             |                                                                                                    |

• Click the **Process Images** Button

### • DO NOT CLOSE YOUR BROWSER

- o It may seem like the browser is frozen, but the process is working
- Depending on how many images are being loaded, this process may take up to a few hours

#### Step 4: Image Upload Completes, Remove Temporary JPEG Image Files

- When the Loading Process is complete, the page will display a list of all images and whether or not they were successfully loaded (see image below).
- Scroll through the list and scan to check that SUCCESS is listed for all images
- Once process is complete, the browser can be closed
- Log back in to WinSCP and delete the folder on the server containing all images that were uploaded.
- Delete all JPEG files from To\_Be\_Uploaded folder and from To\_Be\_Compressed folder

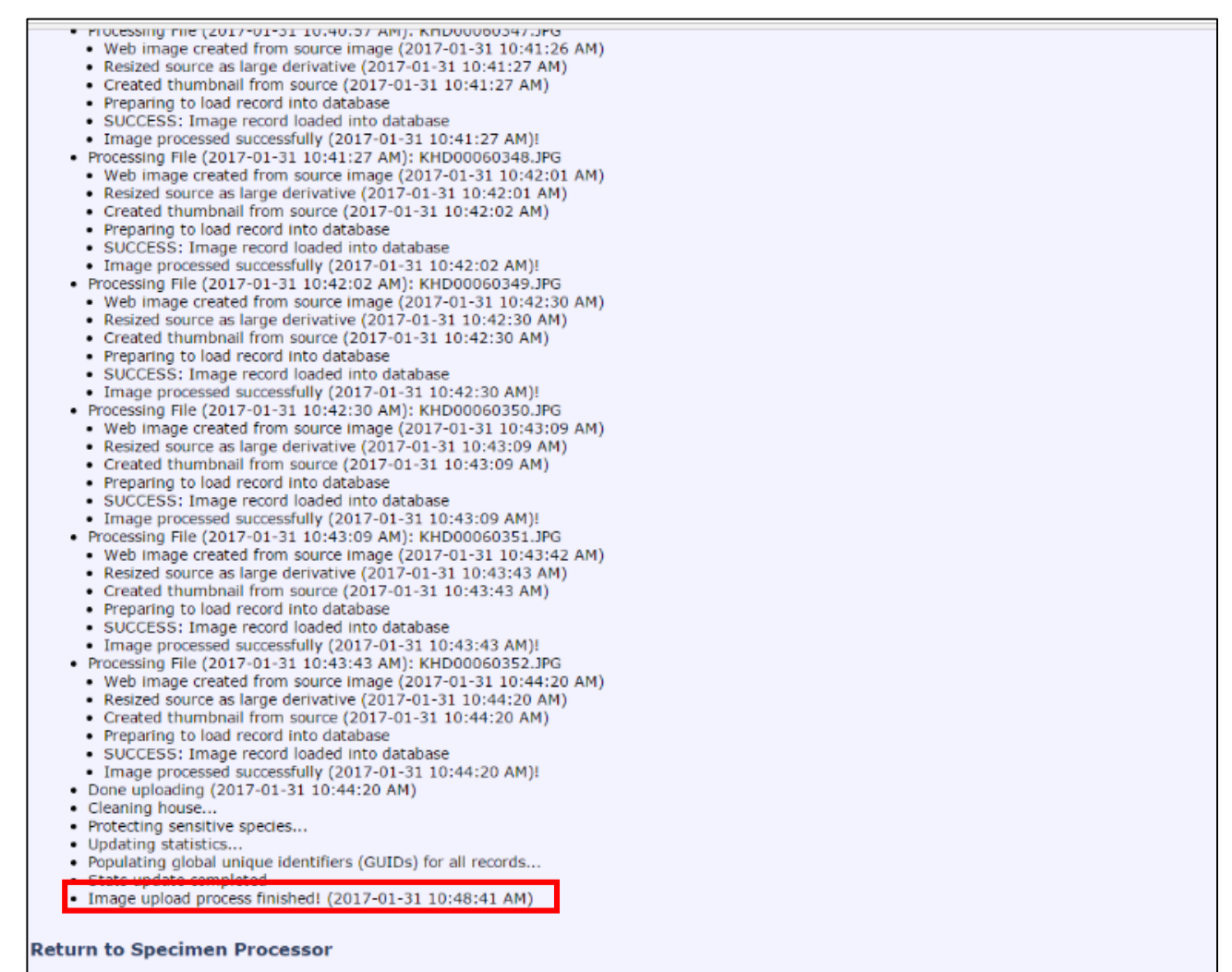

0743827, DBI 0847966)

Development of SEINet, Symbiota, and several of the specimen databases have been supported by National Science Foundation Grants (DBI 9983132, BRC 0237418, DBI